## Nutzung von Office 365 - OneDrive

## Dateien teilen

- 1. Öffnen Sie Ihren Webbrowser (Chrome, Firefox, Safari, ...) und öffnen Sie Office 365
- 2. Wenn Sie sich eingeloggt haben, so befinden Sie sich nun auf der Startseite von Office 365.

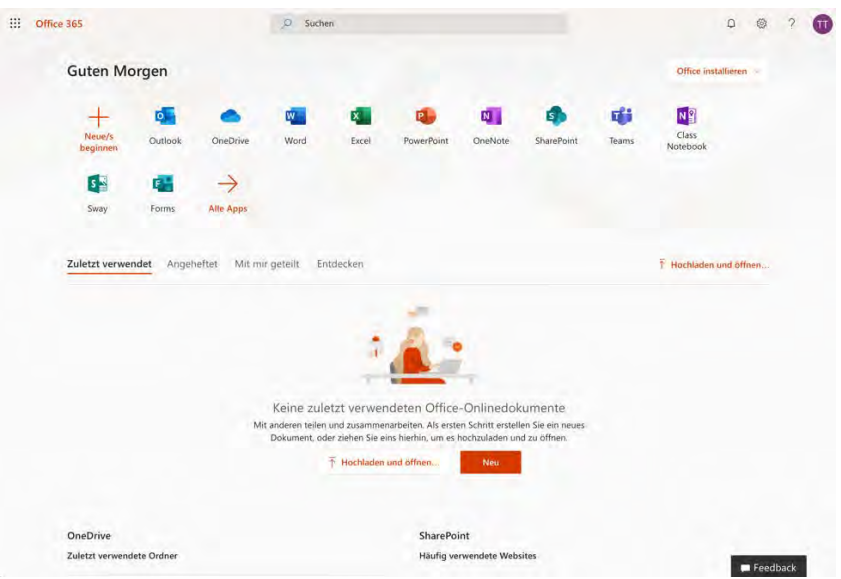

3. In der Auflistung der Apps befindet sich auch OneDrive. Dies ist ein Cloud-basierter Speicherdienst von Office. Hier können Dateien (Word, Excel, PowerPoint, jpeg, PDF, Videos, …) abgelegt und gespeichert werden.

| ::: OneDrive           | P Suchen                                      |                                                                                                    |                                                                       |                                  |
|------------------------|-----------------------------------------------|----------------------------------------------------------------------------------------------------|-----------------------------------------------------------------------|----------------------------------|
| test test              | + Neu 🗠 🕴 Hochladen 😪 🕃 Sync                  | thronisieren 🥪 <sup>a</sup> Flow 🗠                                                                                      |                                                                       | ↓F Sortieren ~ = ~ 0             |
| Eigene Dateien         |                                               |                                                                                                    |                                                                       |                                  |
| Suletzt verwendet      | Abschließe                                    | n Ihrer OneDrive-Mission: Hochladen Ihrer                                                                               | r ersten Datei                                                        | ×                                |
| $R^{R}$ Geteilt        |                                               |                                                                                                    | 1Å                                                                    |                                  |
| B Papierkorb           | Anmielden                                     | Hochladen Mobil Desktop                                                                                                 | Teilen                                                                |                                  |
| Geteilte Bibliotheken  | Laden Sie Hr<br>zsgreifen ko<br>Sie Ihre Date | e Dateien und Fotos auf OneDrive hoch, damit Sie<br>nnen. Wählen Sie am oberen Rand der Seite "Hoch<br>ien einflach ab. | von praktisch jedem Gerät darauf<br>laden" aus, oder ziehen und legen | Zum Hochladen ziehen und ablegen |
|                        | Dateien                                       |                                                                                                    |                                                                       |                                  |
|                        | 🗋 Name                                        | Geändert 🔗                                                                                                    | Geändert von 📎 🛛 Datei                                                | große 🥌 Freigabe                 |
|                        |                                               |                                                                                                    |                                                                       |                                  |
|                        |                                               | Datelen hierr                                                                                                    | nin zienen                                                            |                                  |
| Zurück zum klassischen |                                               |                                                                                                    |                                                                       |                                  |
| 0                      |                                               |                                                                                                    |                                                                       |                                  |

- 4. Bei der 1. Öffnung der App erscheinen einige kleine popup-Fenster, die einige Tipps geben. Man kann diese Tipps durchlesen oder gleich schließen.
- 5. Sie befinden sich nun in ihren eigenen Dateien. Hier drauf habe nur sie Zugriff und sonst niemand. Sie können Daten einfach von ihrem Computer in OneDrive ziehen. Sie werden dann automatisch hochgeladen.

 Wenn neue Dateien in OneDrive abgelegt werden, so erscheint links oben vor dem ersten Buchstaben drei blaue Striche. In der letzten Zeile steht unter Freigabe privat. Hier sehen Sie auch noch mal dass nur sie Zugriff auf diese Datei haben und sonst niemand.

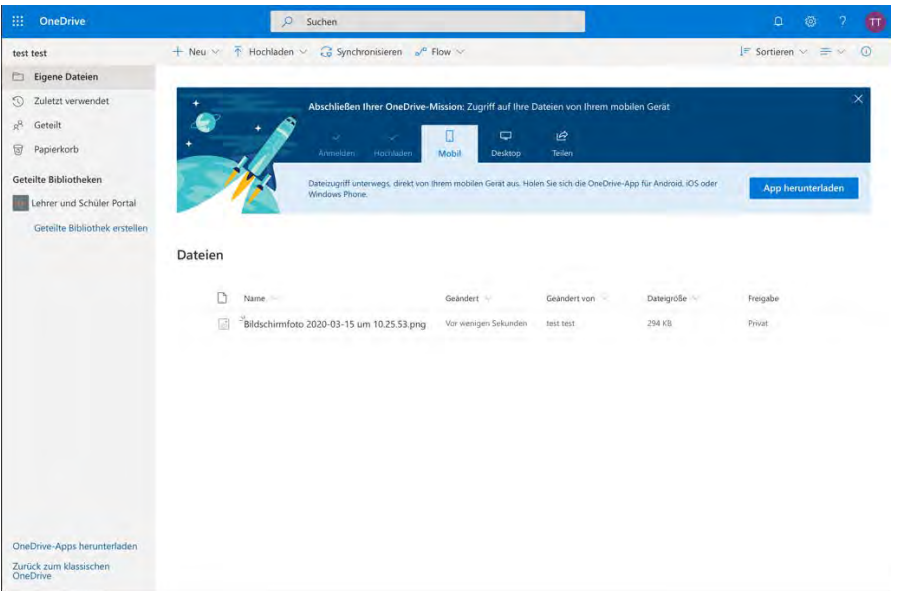

7. Sollen eine oder mehrere Dateien geteilt werden mit anderen Schülern oder Lehrern, so ist diese eine oder alle Dateien zu markieren. Markiert sind sie, wenn vorne links der blaue Kreis mit dem weißen Haken zu sehen sind. Im Anschluss drücken Sie auf den "Teilen" Button oben in der Menüleiste neben Ihrem Namen.

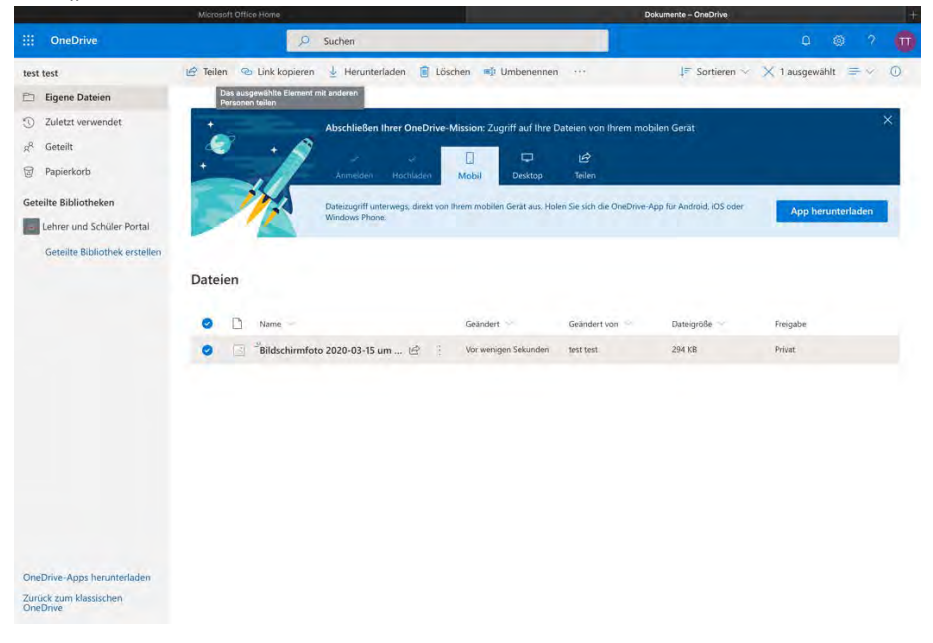

| ::: OneDrive                       | ,⊃ Suchen                                                                                                    |
|------------------------------------|----------------------------------------------------------------------------------------------------|
| test test                          | 🕼 Teilen 🐵 Link kopieren 🞍 Herunterladen 📋 Löschen 📫 Umbenennen \cdots 🛛 🖉 Sortieren 🗸 🕇 ausgewählt 🚍 🗸 🔘                                                                                           |
| Eigene Dateien                     |                                                                                                    |
| ③ Zuletzt verwendet                | LINK SENGEN X OneDrive-Mission: Zugriff auf Ihre Dateien von Ihrem mobilen Gerät                                                                                                    |
| g <sup>R</sup> Geteilt             | (b) Jeder mit dem Link kann bearbeiten >                                                                                                    |
| 3 Papierkorb                       | chladan Mobil Desktop. Teilen                                                                                                    |
| Geteilte Bibliotheken              | y drakt von linnen mobilen Garit aus Holen Sa sich die DeaDries den für Android (DS nder                                                                                                    |
| Lehrer und Schüler Portal          | App herunterladen                                                                                                    |
| Geteilte Bibliothek erstellen      | Jana Doppler<br>Jadpopter Bielschwidschule die<br>Dielschurchen<br>Inter Kaperen<br>Ontook     Jelen Zuger     Freigabe       Die die dat     Geändert     Geändert von     Dateigröße     Freigabe |
| OneDrive-Apps herunterladen        |                                                                                                    |
| Zurück zum klassischen<br>OneDrive |                                                                                                    |

8. Oberhalb der Namen können Sie auch einstellen, ob die Personen die Datei bearbeiten können oder nur lesen sollen. Dazu wird unten das blaue Kästchen mit dem weißen Haken einfach deaktiviert. Zudem kann in der darunter liegenden Zeile ein "Ablaufdatum" eingestellt werden, ab wann die Datei nicht mehr geteilt werden soll.

| ::: OneDrive                                                                 | ,⊃ Suchen                                                                   |                   | ۵ 💩 ? 📆                                                                                                    |
|------------------------------------------------------------------------------|-----------------------------------------------------------------------------|-------------------|----------------------------------------------------------------------------------------------------|
| fest test<br>Eigene Datelen<br>D Zuletzt verwendet<br>g <sup>2</sup> Geteilt | 년 Teilen 12 Link kopieren 및 Heruntertaden 👔 Löschen 🕬 Umbenennen<br>Dateien | ··· 19            | Bildschimfoto 2020-03-15 um 10.25.53×<br>Zugriff verwalten<br>Nicht mehr teilen                                                               |
| Papierkorb                                                                   | Reinfert     Geandert     Geandert                                          | Geändert von Date | <sup>™</sup> Zugriff gewährende Links <sup>™</sup> <sup>™</sup> <sup>™</sup> <sup>™</sup> <sup>™</sup> <sup>™</sup> <sup>™</sup> <sup>™</sup> |
| Geteilte Bibliotheken                                                        |                                                                             |                   | Linkeinstellungen ×<br>Bildschimfot_10.2553.png                                                                                               |
| Geteilte Bibliothek erstellen                                                |                                                                             |                   | Bei wem soll dieser Link<br>funktionieren? Weitere Informationen                                                                              |
|                                                                              |                                                                             |                   | Jeder mit dem Link                                                                                                    |
|                                                                              |                                                                             |                   | <ul> <li>Ø Personen mit Zugriff</li> <li>Ø Bestimmte Personen</li> </ul>                                                                      |
|                                                                              |                                                                             |                   | Weitere Einstellungen                                                                                                    |
|                                                                              |                                                                             |                   | Ablaufdatum festlegen X                                                                                                    |
|                                                                              |                                                                             |                   | Übernehmen Abbrechen                                                                                                    |
| OneDrive-Apps herunterladen                                                  |                                                                             |                   |                                                                                                    |
| Zurück zum klassischen<br>OneDrive                                           |                                                                             |                   | Erweitert                                                                                                    |

9. Wenn sie auf "Teilen" geklickt haben, so öffnet sich wieder ein Pop-up Bild, in dem Sie den entsprechenden Namen der Person eingeben müssen. Einzelne Buchstaben des Namens reichen aus, um eine Vorauswahl aufzuzeigen. Je mehr Buchstaben Sie eingeben, desto genauer wird die gesuchte Person angezeigt.

Sie können auch mehrere Personen gleichzeitig hinzufügen. Wichtig ist nur, dass sie jede einzelne Person anklicken und diese dann auch im Feld steht.

Sind alle Personen ausgewählt und aufgelistet, so drücken auf "senden". Die Empfänger erhalten dann eine E-Mail, dass ein oder mehrere Dokumente mit ihnen geteilt sind. 10. In Ihrer Übersicht von OneDrive seht nun bei dem/den geteilten Dokument/e unter "Freigabe" anstatt "Privat" nun "Geteilt".

| ш    | OneDrive                      |         | 🔎 Suchen                                                |                             |                            |                          | д 💩 ? 📆                |
|------|-------------------------------|---------|---------------------------------------------------------|-----------------------------|----------------------------|--------------------------|------------------------|
| test | test                          | + Neu 🛩 | THochladen 🗸 🤀 Synchronisieren 💅                        | Flow >                      |                            |                          | l∓ Sortieren ~ ≕ ~ ①   |
| Ð    | Eigene Dateien                |         |                                                         |                             |                            |                          |                        |
| I    | Zuletzt verwendet             | +       | Abschließen Ihrer OneDrive-N                            | Nission: Zugriff auf Ihre D | Dateien von Ihrem mob      | ilen Gerät               | ×                      |
| RR   | Geteilt                       | 1       | • 🖉 🖉 🗸 🗖                                               |                             | IA                         |                          |                        |
| 8    | Papierkorb                    | *       | Anmelden Hochladen                                      | Mobil Desktop               | Teilen                     |                          |                        |
| Gete | eilte Bibliotheken            |         | Dateizugriff unterwegs, direkt von I                    | hrem mobilen Gerät aus. Hol | en Sie sich die OneDrive-A | pp für Android, iOS oder | Ann berunterladen      |
| 4    | Lehrer und Schüler Portal     |         | Windows Phone.                                          |                             |                            |                          | Appheruntenaden        |
|      | Geteilte Bibliothek erstellen |         |                                                         |                             |                            |                          |                        |
|      |                               | Dateien |                                                         |                             |                            |                          |                        |
|      |                               |         |                                                         |                             |                            |                          |                        |
|      |                               | ۵       | Name 🛸                                                  | Geändert 🛸                  | Geändert von               | Dateigröße 🐄             | Freigabe               |
|      |                               |         | <sup>24</sup> Bildschirmfoto 2020-03-15 um 10.25.53.png | vor 10 Minuten              | Test test                  | 294 KB                   | a <sup>R</sup> Geteilt |
|      |                               |         |                                                         |                             |                            |                          |                        |
|      |                               |         |                                                         |                             |                            |                          |                        |
|      |                               |         |                                                         |                             |                            |                          |                        |
|      |                               |         |                                                         |                             |                            |                          |                        |
|      |                               |         |                                                         |                             |                            |                          |                        |
|      |                               |         |                                                         |                             |                            |                          |                        |
|      |                               |         |                                                         |                             |                            |                          |                        |
|      |                               |         |                                                         |                             |                            |                          |                        |
| One  | Drive-Apps herunterladen      |         |                                                         |                             |                            |                          |                        |
| Qua  | Drive                         |         |                                                         |                             |                            |                          |                        |

## An geteilte Dateien herankommen

1. Sie erhalten eine E-Mail, in der Ihnen bekannt gegeben wird, dass jemand mit Ihnen eine Datei geteilt hat.

|   | Outlook          | ,Ω Suchen                                                                    | ଭ 🗟 ଡ଼ 🤟 🗖 📆                                                                       |
|---|------------------|------------------------------------------------------------------------------|------------------------------------------------------------------------------------|
| = | Neue Nachricht   | 🗎 Löschen 🗄 Archivieren 🚫 Junk-E-Mail 🖂                                      | 🖋 Aufräumen 🗈 Verschieben in \vee 🛷 Kategorisieren \vee 🛞 Erneut erinnern 🗠 \cdots |
| ~ | Favoriten        | 🕗 🔬 Relevant 🖾 Sonstige 👔 🛛 Filter 🗸                                         | Jan Brüggemann hat "Office 365 Schulung" mit Ihnen geteilt.                        |
| 0 | Posteingang 2    | Sonstige: Neue Unterhaltungen ×                                              | Jan Brüggemann         ₂5 5 5 → …           50 1503 2020 1115         ₂5 5 → …     |
| ⊳ | Gesendete Ele    |                                                                              | test test 8                                                                        |
| 0 | Entwürfe         | Jan Brüggemann hat "Offic 11.15<br>Jan Brüggemann hat eine Datei mit ihnen g |                                                                                    |
|   | Favoriten hinzuf |                                                                              |                                                                                    |
| ~ | Ordner           |                                                                              | E?                                                                                 |
|   | Posteingang 2    |                                                                              | Jan Brüggemann hat eine Datei mit                                                  |
| 1 | Entwürfe         |                                                                              | inten getent.                                                                      |
| ₽ | Gesendete Ele    |                                                                              |                                                                                    |
|   | Gelöschte Elem   |                                                                              | Dies ist das Dokument, das Jan Brüggemann mit Ihnen geteilt hat.                   |
| 0 | Junk-E-Mail      |                                                                              |                                                                                    |
| Ø | Archiv           |                                                                              | Office 365 Schulung                                                                |
|   | Notizen          |                                                                              |                                                                                    |
|   | Verlauf der Unt  |                                                                              | Dieser Link funktioniert für jeden.                                                |
|   | Neuer Ordner     |                                                                              | Öffnen                                                                             |
| ~ | Gruppen          |                                                                              |                                                                                    |
|   | Neue Gruppe      |                                                                              | Microsoft Datenschutzbestimmungen                                                  |
|   | ⊡ & «            |                                                                              |                                                                                    |

2. Öffnen Sie diese E-Mail und klicken innerhalb der E-Mail auf den blauen Button "Öffnen" und es öffnet sich die Datei in einem neuen Fenster.

3. Man kann aber auch über die App OneDrive direkt auf geteilte Dokumente zugreifen. Dazu gehen Sie bitte in die linke Menüführung, in der "Eigene Dateien" steht. Zwei Zeilen weiter runter steht "Geteilt". Wenn Sie dort draufklicken, kommen Sie in die Auflistung aller Dokumente und Ordner, die mit Ihnen geteilt wurden.

| ::: OneDrive                       | D Suchen                                         |                                           |                                  | D @ ? 📆                                  |
|------------------------------------|--------------------------------------------------|-------------------------------------------|----------------------------------|------------------------------------------|
| test test                          | Mit Ihnen geteilt Von Ihnen geteilt              |                                           |                                  | l≓ Sortieren ∽ 🖓 🕕                       |
| 🗈 Eigene Dateien                   | "Beliebt in meinem Umfeld"-Dateien werden hier a | angezeigt, wenn andere Dateien teilen une | d gemeinsam an Dateien arbeiten. | ×                                        |
| ③ Zuletzt verwendet                |                                                  |                                           |                                  |                                          |
| g <sup>g</sup> Geteilt             | Mit Ihnen geteilt                                |                                           |                                  |                                          |
| Papierkorb                         |                                                  |                                           |                                  |                                          |
| Geteilte Bibliotheken              | 🗋 Name 💛                                         | Geteilt am \downarrow 👘                   | Geteilt von                      | Aktivität                                |
| Lehrer und Schüler Portal          | Office 365 Schulung.docx                         | vor 11 Minuten                            | Jan Brüggemann                   | Jan Brüggemann hat "24.8.2016" geandert: |
| Geteilte Bibliothek erstellen      |                                                  |                                           |                                  |                                          |
|                                    |                                                  |                                           |                                  |                                          |
| OneDrive-Apps herunterladen        |                                                  |                                           |                                  |                                          |
| Zurück zum klassischen<br>OneDrive |                                                  |                                           |                                  |                                          |

4. Wenn Sie nur die Berechtigung zum Lesen haben, können Sie die Datei auch nur öffnen und lesen. Haben Sie die Berechtigung des Bearbeitens, so können Sie Änderungen am Dokument vornehmen.